# McIntosh®

#### **McAire Quick Start Guide Sheet 1**

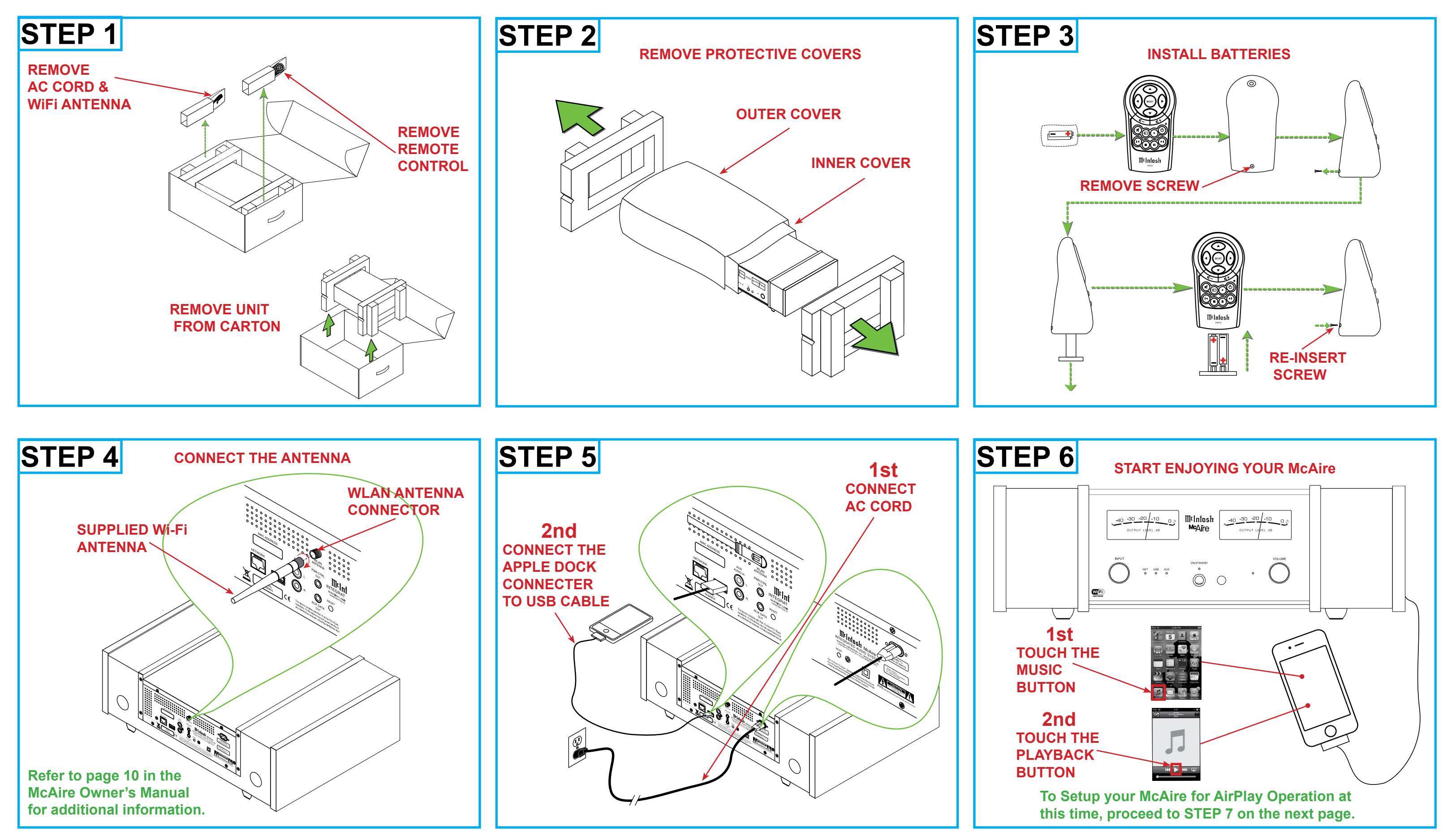

# Milntosh

### **McAire Quick Start Guide Sheet 2**

For Additional Information please refer to pages 17-19 in the McAire Owner's Manual

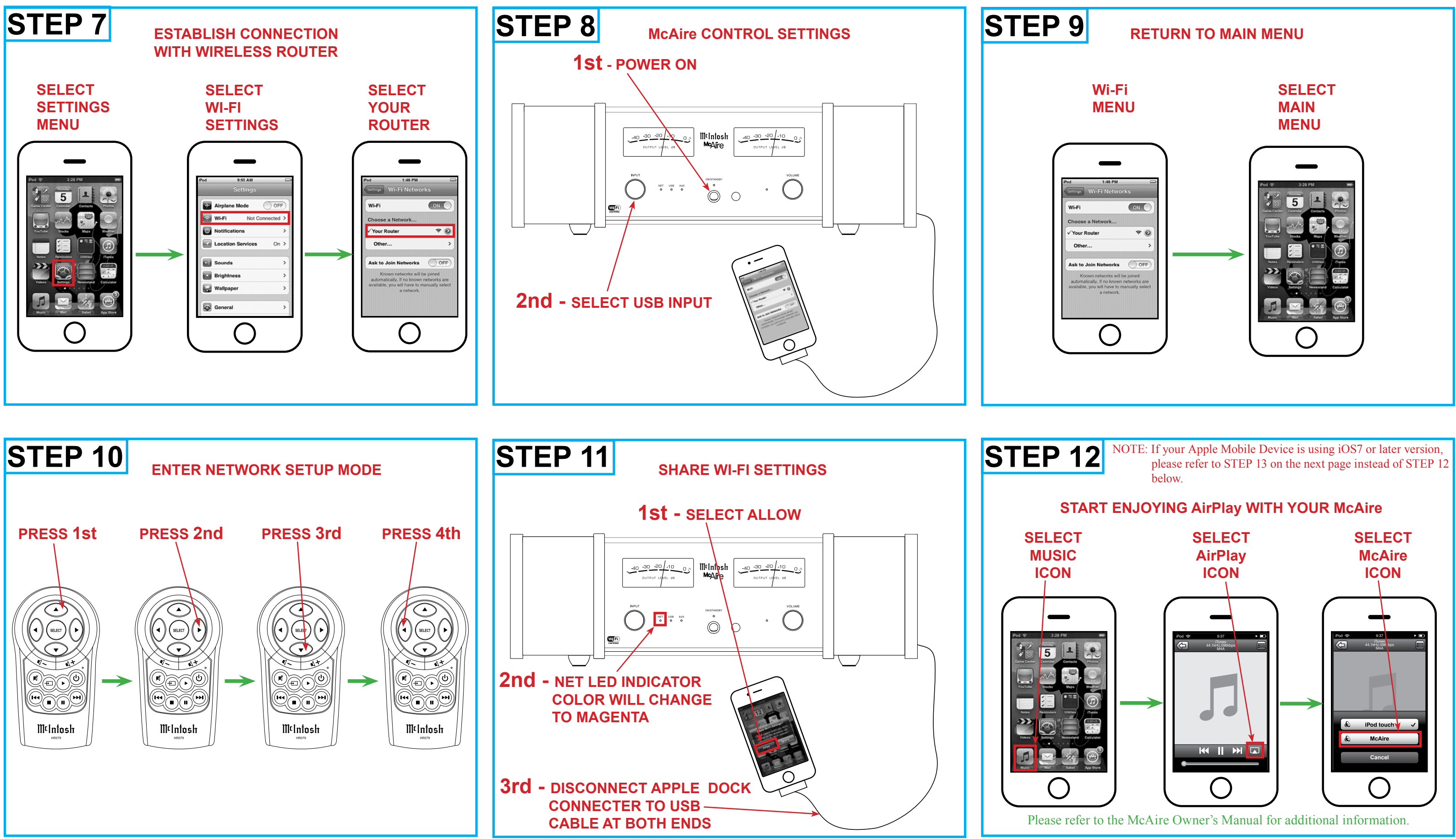

McIntosh Laboratory, Inc. 2 Chambers Street Binghamton, New York 13903-2699 Phone: 607-723-3512 www.mcintoshlabs.com Part No. 04138401

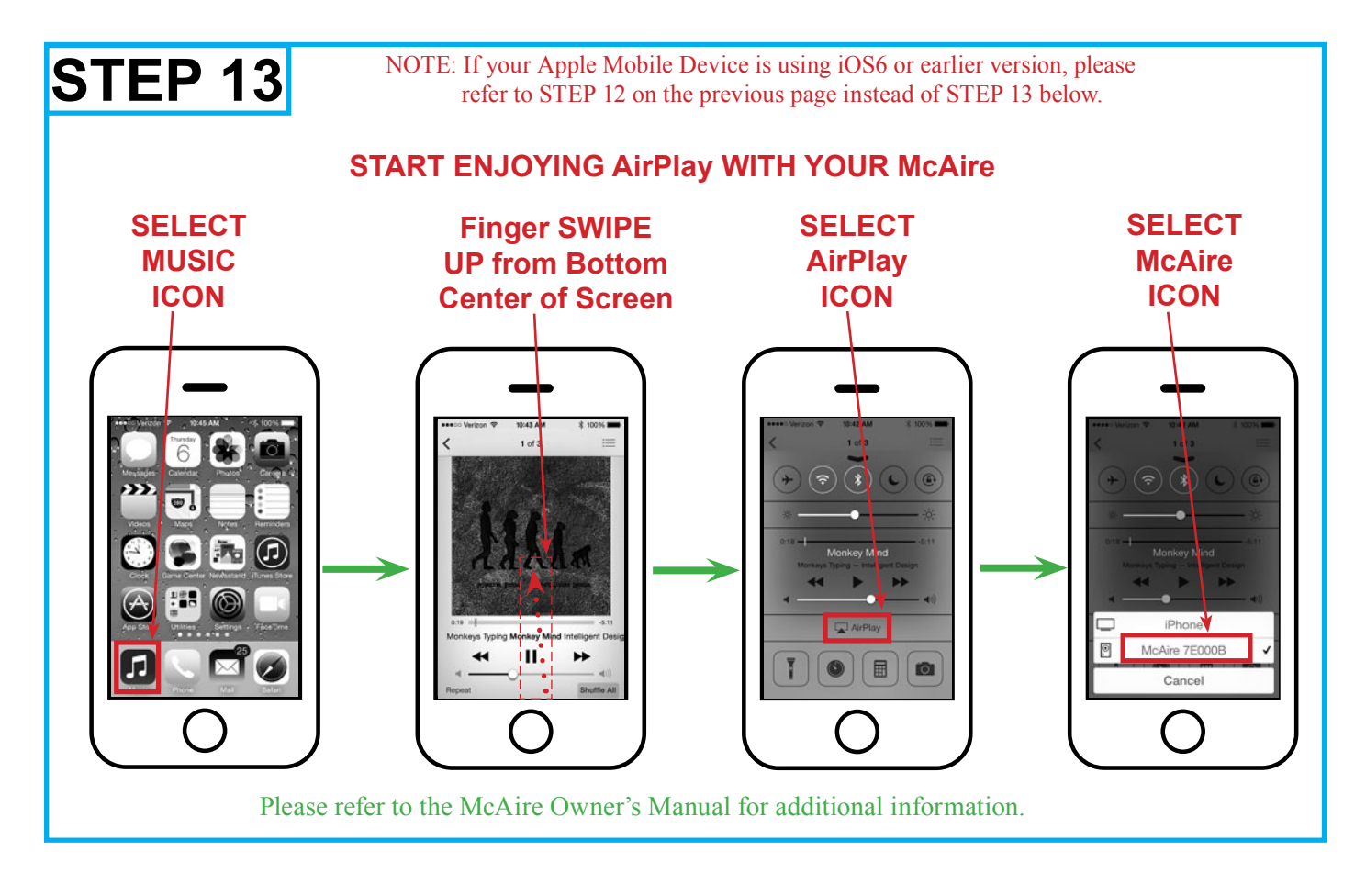